# Krátke zopakovanie a čo nás dnes na školení čaká

Náhradné školenie CREPČ 2

12.3.2018

#### Obsah

- Formuláre ktorý formulár kedy použiť
- Stavy záznamov
- Úprava záznamov kto koho záznam môže upraviť
- Sociálne pravidlá spracovateľ a garant
- Zopakovanie detailov, vyhľadávania a zoznamov
- Praktické ukážky
- Ohlasy
- Štatistika a výstupy
- Diskusia otázky

#### Formuláre

| • Kniha                                  | + Osoba, Edícia, Projekt | Kn |
|------------------------------------------|--------------------------|----|
| • Zborník                                | + Podujatie              | Zb |
| <ul> <li>Časopis</li> </ul>              |                          | Ča |
| • Článok                                 | + Osoba                  | ČI |
| <ul> <li>Kapitola / Príspevok</li> </ul> | + Osoba, Zborník         | Кр |
| • Norma                                  |                          | Νο |
| • Patent Pa                              |                          | Pa |
|                                          |                          |    |

#### Stavy záznamov

- Uložený
- Zapísaný
- Potvrdený
- verifikovaný

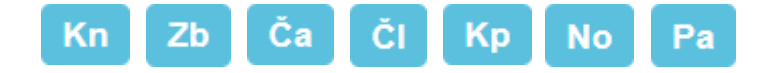

#### Uložený záznam

- Záznam ako pred exportom
- Viditeľný len pre prihláseného používateľa
- Prístupný len pre školu, ktorá záznam vytvorila
- Bez vnútornej kontroly
- Povinné polia:
  - Názov

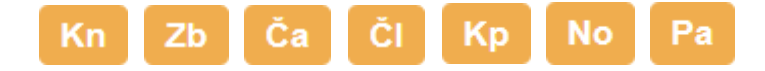

#### Zapísaný záznam

- Záznam po riadnom exporte
- Viditeľný pre každého
- Zapísateľný pre každú školu s vykazujúcim autorom v zázname
- Vnútorná kontrola podľa kategórie
  - Okrem podkladov pre A1
- Povinné polia
  - Podľa kategórie
  - Bez kategórie: Názov a osoba

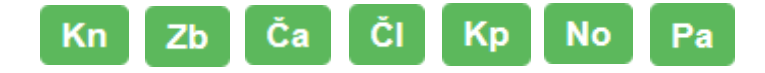

#### Potvrdený záznam

- Záznam po poslednom exporte
- Viditeľný pre každého
- Potvrditeľný pre každú školu s vykazujúcim autorom v zázname
- Vnútorná kontrola podľa kategórie
  - Vrátane podkladov pre A1
- Povinné polia
  - Podľa kategórie
  - Bez kategórie: Názov a osoba

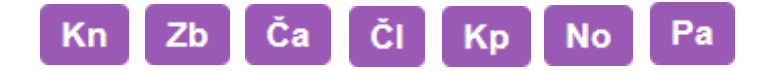

#### verifikovaný záznam

- Záznam po kontrole CVTI SR
- Viditeľný pre každého
- Verifikovateľný pre CVTI SR
- Vnútorná kontrola podľa kategórie
  - Vrátane podkladov pre A1
- Povinné polia
  - Podľa kategórie
  - Bez kategórie: Názov a osoba

## Úprava záznamov

- Uložené prístupné len pre školu, ktorá záznam vytvorila
- Zapísané prístupné pre všetky školy
  - Zapísať, len ak obsahuje vykazujúcu osobu danej školy
- Potvrdené prístupné pre všetky školy
  - Potvrdiť, len ak obsahuje vykazujúcu osobu danej školy
- Verifikované prístupné pre CVTI SR

#### Sociálne pravidlá

#### Spracovateľ

- Evidencia záznamov
- Správa vlastných entít
- Audit vlastnej činnosti

#### • Garant

- Rovnako ako spracovateľ
- Hromadné operácie (potvrdzovanie, mazanie)
- Audit svojich spracovateľov
- Deduplikácia entít

# Nové, školiace prostredie skolenia.crepc.sk

Rovnaké prihlasovacie údaje ako v ostrom prostredí

## Zborník

- ISBN
- Názov (+ podnázov)
- Zostavovateľ môže byť cudzí
- Vydavateľ
- Rok vydania
- Podujatie (vytvoriť nové cez zborník)
- Záznam zapísať

# Konferenčný príspevok

- Názov (+ podnázov)
- Autor vykazujúci na škole
- Zdrojový dokument ZBORNÍK
- (Jazyk dokumentu, oblasť výskumu)
- Podujatie vytvorená konferencia
- Kategória AFC/AFD/AFH/AFG
- Záznam zapísať

#### Zadanie pre časopis – uveďte do správnych polí

- odborný časopis od roku 2005 do roku 2009
- vedecký časopis od roku 2010
- vychádza nepravidelne, začal vychádzať v roku 2000 a prestal vychádzať v roku 2016 (nezabudnúť na status vychádzania publikácie)
- vychádza 12x ročne (1x mesačne) od roku 2010
- číslovanie sa skladá z roku a čísla od roku 2015
- impact factor je 0,742 pre rok 2015 a 0,756 pre rok 2016
- Jazyk dokument: bulharčina, gréčtina

# Článok

- Názov (+ podnázov)
- Autor vykazujúci na škole
- Zdrojový dokument (je už vytvorený) treba pridať identifikáciu časti + rozsah
- (Jazyk dokumentu, oblasť výskumu)
- Kategória ADE/ADF
- Záznam zapísať

### Výsledky testu

- 1. Kniha
- 2. Článok
- 3. Kapitola / Príspevok
- 4. Článok
- 5. Kapitola / Príspevok
- 6. Článok
- 7. Článok
- 8. Kapitola / Príspevok
- 9. Kniha
- 10. Kapitola / Príspevok
- 11. Článok
- 12. Článok

13. Kniha 14. Kapitola / Príspevok 15. Kniha 16. Článok 17. Kniha 18. Článok 19. Článok 20. Kniha 21. Zborník 22. Článok 23. Článok 24. Kniha